### คู่มือการใช้งาน LeaveOnline

- 1. ทำการ Login ในระบบ โดยเข้าที่ <u>http://119.46.187.23:8023/</u>
  - a. หน้าจอ Login เข้าระบบ กรณีที่ยังไม่เคย Login

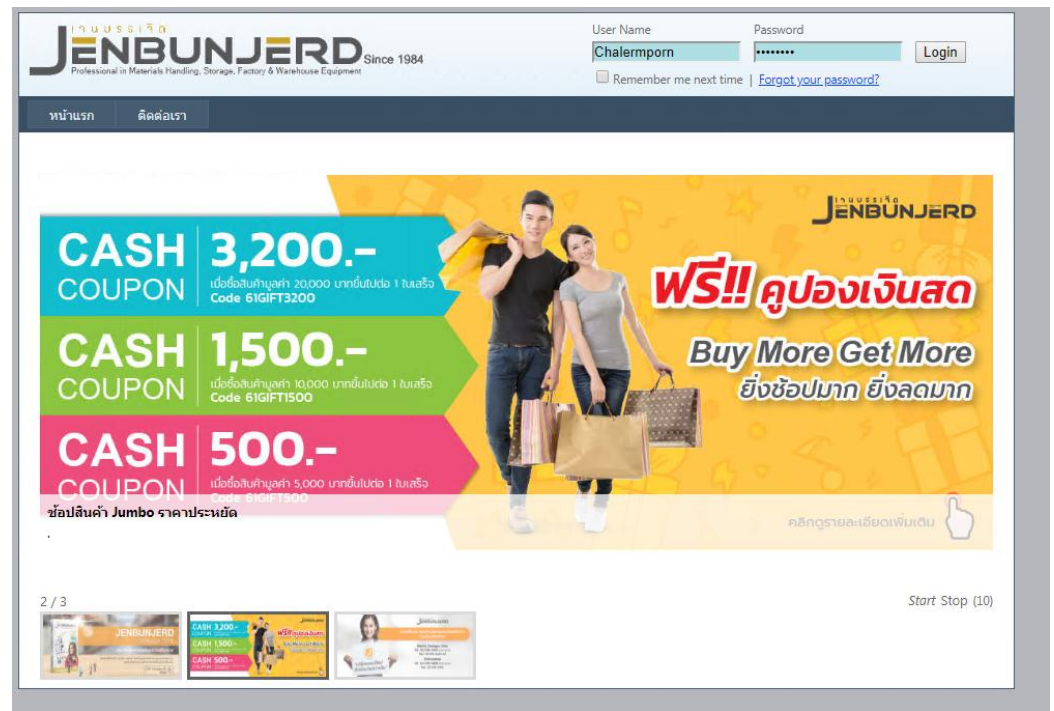

2. เข้าเมนู HR

| JENBUNJERD<br>Professional in Materials Handling, Storage, Factory & Warehouse Equipment | Welcome <mark>Chalermporn</mark> ! [ <u>Log Out</u> ] |
|------------------------------------------------------------------------------------------|-------------------------------------------------------|
| หน้าแรก HR ติดต่อเรา                                                                     |                                                       |
|                                                                                          |                                                       |
|                                                                                          |                                                       |
| จะปรากฏรายละเอียดพนักงาน                                                                 |                                                       |
| าา ม ม ร ร เ วิ ด                                                                        | Welcome <u>Chalermporn</u> ! [ <u>Log Out</u> ]       |

|          | <b>1B</b><br>I in Materials Ha | Handling, Storage, Factory & Wavehouse Equipment                                                                                                    |  |
|----------|--------------------------------|----------------------------------------------------------------------------------------------------|--|
| หน้าแรก  | HR                             | ติดต่อเรา                                                                                                    |  |
|          |                                | ข้อมูลพนักงาน<br>เฉลิมพร สาวงประเสริฐ<br>รหัส: 60016<br>แหนก/ฝ่าย 1300<br>ตำแหน่ง: เจ้าหน้าที่ทรัพยากรบุคคล<br>วันที่เริ่มงาน : 1/2/2560 0:00:00<br>วันที่ผ่านทดลองงาน : 31/5/2560 0:00:00<br>Back |  |
| ข้อมูลพา | โกงาน                          | ลา - ลงเวลา ข้อมูลทรัพย์สิน การอนุมัติ                                                                                                    |  |
| 🗆 ข้อมูล | เพนักงาน                       |                                                                                                    |  |

โดยจะแยกข้อมูลออกเป็น Tab คือ

#### a. ข้อมูลพนักงาน

| ข้อมูลพนักงาน   | ลา - ลงเวลา      | ข้อมูลทรัพย์สิน | การอนุมัติ |  |
|-----------------|------------------|-----------------|------------|--|
| 🖃 ข้อมูลพนักงาน |                  |                 |            |  |
| -               |                  |                 |            |  |
| 🖃 ข้อมูลเวลา    |                  |                 |            |  |
| รายงานกา        | ารลงเวลา         |                 |            |  |
| รายงานสร        | รุปประจำวัน      |                 |            |  |
| รายงานกา        | ารลา             |                 |            |  |
| รายงานกา        | ารลา(ก่อนปี2561) |                 |            |  |
|                 |                  |                 |            |  |

 รายงานการลงเวลา คือ รายงานการ Scan เข้า – ออก โดยข้อมูลจะปรากฏ Real time หลังจาก มีการ Scan ลายนิ้วมือ หรือ Scan บัตรพนักงาน พนักงาน สามารถ ตรวจสอบเวลาได้ทันที

| Welcome Chaler mporn! [Log Out] |                                                                |             |          |            |  |  |  |
|---------------------------------|----------------------------------------------------------------|-------------|----------|------------|--|--|--|
| หน้าแรก HR ติดต่อเรา            |                                                                |             |          |            |  |  |  |
| รายการ ข้อมูลการลงเวลา<br>แผนก  |                                                                |             |          |            |  |  |  |
| พนักงาน                         | วันที่ - เวลา                                                  | ชื่อเครื่อง | ประมวลผล | ลงเวลาด้วย |  |  |  |
| 60016-นายเฉลิมพร สว่างประเสริฐ  | 60016-นายเลลิมพร สว่างประเสริฐ 02/01/2562 08:15 office1-1 IN f |             |          |            |  |  |  |
| 60016-นายเฉลิมพร สว่างประเสริฐ  | 02/01/2562 17:32                                               | office 1-1  | OUT      | f          |  |  |  |
| 60016-นายเฉลิมพร สว่างประเสริฐ  | 03/01/2562 08:01                                               | office 1-1  | IN       | f          |  |  |  |
| 60016-นายเฉลิมพร สว่างประเสริฐ  | 03/01/2562 17:35                                               | office1-1   | OUT      | f          |  |  |  |

 ii. รายงานสรุปประจำวัน คือ ข้อมูลรายงาน หลังฝ่ายบุคคล ประมวลผลข้อมูล เพื่อสรุปเวลา การ ลงเวลาเข้า – ออก ในแต่ละวัน โดย พนักงาน สามารถตรวจสอบเวลา การเข้าสาย หรือการ ขาดงาน หรือ ลืมลงเวลา

| Welcome Chalermporn! [Log Out]                                                                       |            |        |                   |     |         |         |                    |        |  |
|----------------------------------------------------------------------------------------------------|------------|--------|-------------------|-----|---------|---------|--------------------|--------|--|
| หน้าแรก HR ติดต่อเรา                                                                                 |            |        |                   |     |         |         |                    |        |  |
| รายงานสรุปประจำวัน<br>แผนก ๔ ชี วันที่ 01/ม.ค./2562 - 17/ม.ค./2562<br>รหัสพนักงาน 60016 ๔ Clear Back |            |        |                   |     |         |         |                    |        |  |
| พนักงาน                                                                                              | วันที่     | ขาดงาน | การลงเวลาเข้า-ออก | สาย | ออกก่อน | วันหยุด | วันหยุด<br>ประจำปี | กะเวลา |  |
| 60016-นายเฉลิมพร สว่างประเสริฐ                                                                       | 01/01/2562 | 0.00   |                   | 0   | 0       | 0       | 1                  | Н      |  |
| 60016-นายเฉลิมพร สว่างประเสริฐ                                                                       | 02/01/2562 | 0.00   | 08:15-17:32       | 0   | 0       | 0       | 0                  | S2     |  |
| 60016-นายเฉลิมพร สว่างประเสริฐ                                                                       | 03/01/2562 | 0.00   | 08:01-17:35       | 0   | 0       | 0       | 0                  | S2     |  |

# iii. รายงานการลา คือ รายงานข้อมูลลา ที่ผ่าน การบันทึกจากฝ่ายบุคคล เพื่อสรุป เวลาการลาต่างๆ

| Welcome Chalermporn! [ Log.Out ]         |                  |                  |     |      |                          |  |  |
|------------------------------------------|------------------|------------------|-----|------|--------------------------|--|--|
| หน้าแรก HR ติดต่อเรา                     |                  |                  |     |      |                          |  |  |
| รายการ ข้อมูลการลา<br>แผนก               |                  |                  |     |      |                          |  |  |
| < แรก   < ก่อนหน้า   ถัดไป >   สุดท้าย > |                  |                  |     |      | หน้า 1 ใน 1 ( 13 ข้อมูล) |  |  |
| พนักงาน                                  | จากวันที่        | ถึงวันที่        | ชม. | นาที | หมายเหตุ                 |  |  |
| 60016-นายเฉลิมพร สว่างประเสริฐ           | 12/02/2561 08:30 | 12/02/2561 17:30 | 8   | 0    | ลาพักร้อน                |  |  |
| 60016-นายเฉลิมพร สว่างประเสริฐ           | 02/03/2561 08:30 | 02/03/2561 17:30 | 8   | 0    | ลาพักร้อน                |  |  |

iv. รายงานการลา(ก่อนปี 2561) คือ รายงานข้อมูลลา ที่ผ่าน การบันทึกจากฝ่ายบุคคล เพื่อสรุป

เวลาการลาต่างๆ โดยเป็นข้อมูลข้อนหลังก่อนปี 2561

b. ลา – ลงเวลา

| ข้อมูลพนักงาน      | ลา - ลงเวลา      | ข้อมูลทรัพย์สิน | การอนุมัติ                                          |
|--------------------|------------------|-----------------|-----------------------------------------------------|
| <b>—</b>           |                  |                 |                                                     |
| ⊐ เมนูเบลา<br>⇒.∋์ |                  |                 |                                                     |
| สทธการสา           |                  |                 |                                                     |
| 🖻 บันทึกใบลา       |                  |                 |                                                     |
| บันทึกใเ           | มลาพักร้อน       |                 |                                                     |
| บันทึกใเ           | มลากิจ           |                 |                                                     |
| บันทึกใเ           | มลาป่วย          |                 |                                                     |
| บันทึกใเ           | มลาอื่น          |                 |                                                     |
| -                  |                  |                 |                                                     |
| ผู้จัดการ          | อนุมัติใบลา      |                 |                                                     |
| บันทึกรับ          | มใบลา(ฝ่ายบุคคล) |                 |                                                     |
| ลงเวลาเพิ่มเติม    |                  |                 |                                                     |
| : ਕੇ               | ທີ່ລາະລາ ລື່ວ ພໍ |                 | ว่างา ประเวิณี โดยแสด เข้างเว สิทธิ์การกา กางประแอน |

ต่างๆ และ จำนวนวัน ที่ใช้สิทธิ์ ซึ่ง สามารถ กดปุ่ม เพื่อแจ้งการขอใช้สิทธิ์ การลา ตาม ประเภทการลา

| น้าแรก     | HR ติดต่อเรา          |                                                               |           |             |                                       |                       |                  |               |                |            |    |      |
|------------|-----------------------|---------------------------------------------------------------|-----------|-------------|---------------------------------------|-----------------------|------------------|---------------|----------------|------------|----|------|
|            |                       |                                                               |           |             |                                       |                       |                  |               |                |            |    |      |
|            |                       |                                                               |           |             | สีทธิกา                               | รลา                   |                  |               |                |            |    |      |
|            |                       |                                                               |           |             | เฉลิมพร สว่าง<br>60016                | ประเสริฏ<br>เ         |                  |               |                |            |    |      |
|            |                       |                                                               |           |             | ประจำปี :                             | 2562                  |                  |               |                |            |    |      |
| สิทธิ์     |                       | วัน                                                           | ชม.       | นาที.       |                                       | วัน                   | ชม.              | นาที.         |                | วัน        | ബ. | นาที |
| ลาพักร้อน: | ยกมา:                 |                                                               |           |             | สิทธิ์ที่ได่รับในปี:                  | 6                     | 0                | 0             |                |            |    |      |
|            | สิทธิ์ที่ได้รับรวม:   | 6                                                             |           |             | สิทธิ์ที่ใช้ไป:                       | 0                     | 0                | 0             | คงเหลือ:       | 6          |    |      |
| ลากิจ:     | สิทธิ์ที่ได้รับ:      | 3                                                             |           |             | สิทธิ์ที่ใช้ไป:                       | 0                     | 0                | 0             | คงเหลือ:       | 3          |    |      |
| ลาป่วย:    | สิทธิ์ที่ได้รับ:      | 30                                                            |           |             | สิทธิ์ที่ใช้ไป:                       | 0                     | 0                | 0             | คงเหลือ:       | 30         |    |      |
| ลาอื่นๆ:   | สิทธิ์ที่ได้รับ:      |                                                               |           |             | สิทธิ์ที่ใช้ไป:                       | 0                     | 0                | 0             | คงเหลือ:       |            |    |      |
|            | ** สิทธิ์ที่ใช้ไป     | นับเฉพา                                                       | ะรายการท์ | ที่ผ่านการส | บบุมัติและตอบรับจา<br>วันลา และหลักเก | ากฝ่ายบุค<br>าณฑ์การส | เคลแล้วเท่<br>จา | านั้น ยังไม่ร | รวมเอกสารรอการ | อนุมัติ ** | •  |      |
| ลาพักร้อน  | ลากีจ-ลาป่วย-ส        | งาป่วย-ลาดลอด ลาทำหมัน-ลาสมรส-ลารับราชการทหาร ลาพีธีศพ-ลาอบรม |           |             |                                       |                       |                  |               |                |            |    |      |
|            | วันหยุดพักผ่อนประจำปี |                                                               |           |             |                                       |                       |                  |               |                |            |    |      |

- 3. การลาป่วย
- 4. การถาอื่นๆ
- ii. การบันทึกการลาพักร้อน

| Professional in Materials Handling, Storage, Factory & Warehouse Equipment | Welcome <u>Chalermporn</u> ! [ <u>Log Out</u> ] |
|----------------------------------------------------------------------------|-------------------------------------------------|
| หน้าแรก HR ติดต่อเรา                                                       |                                                 |
| ข้อ<br>แผนก J300 ฝ่ายหรัพยากรบุคคล ▼                                       | มู <mark>ลการลาพักร้อน</mark>                   |
| < แรก < ก่อนหน้า โถ้ดไป > สุดห้าย >                                        | หน้า 0 ใน 0 (0 ข้อมูล)                          |
|                                                                            | ไม่พบรายการที่ค้นหา                             |
| < แรก   < ก่อนหน้า   กัดไป >   สุดท้าย >                                   | หน้า 0 ใน 0 (0 ข้อมูล)                          |

เมื่อเข้าสู่เมนู จะปรากฏหน้าจอสรุป การบันทึก รายการ การขอลาพักร้อน กรณีที่ต้องการ เพิ่มข้อมูล ทำ การกคปุ่ม สร้างรายงาน จะปรากฏหน้าสำหรับ การบันทึกรายละเอียด

|                                                                            | Welcome <mark>Chaler mporn</mark> ! [ <u>Log Out</u> ]                                                   |
|----------------------------------------------------------------------------|----------------------------------------------------------------------------------------------------|
| Professional in Materials Handling, Storage, Factory & Warehouse Equipment |                                                                                                    |
| หน้าแรก HR ติดต่อเรา                                                       |                                                                                                    |
| ลาพักร้อน                                                                  |                                                                                                    |
| เลขที่เอกสาร<br>แผนก<br>                                                   | วันที่ส่งใบลา<br>17/Jan/2019 ▼<br>พนักงาน<br>60016<br>นายเฉลิมพร สว่างประเสริฐ<br>ถึงเวลา<br>00 ▼ : 00 ▼ |
| บันทึก ยกเลิก                                                              | <i>h</i>                                                                                                 |
| <ul> <li>ระบุวันที่ ที่ต้องการ ลาพักร้อน ที่ช่อง วันที่</li> </ul>         |                                                                                                    |

- ระบุ เวลา เริ่ม การลา ที่ช่อง จากเวลา เช่น 08 : 30
- ระบุ เวลา สิ้นสุด การลา ที่ช่อง ถึงเวลา เช่น 17 : 30
- ระบุ รายระเอียด การลา

กรณีที่ใส่ข้อมูลผิดพลาด จะปรากฏ ข้อความเตือน <mark>สีแดง</mark> ด้านบน เช่น หากระบุวันที่ ที่ต้องการลา เป็น วันเดียวกับ วันที่ส่งใบลา

| Professional in Materials Handling, Storage, Factory & Warehouse Equipm | Since 1984                  | Welcome <u>Chalermporn</u> ! [ <u>Log Out</u> ]                                     |
|-------------------------------------------------------------------------|-----------------------------|-------------------------------------------------------------------------------------|
| หน้าแรก HR ติดต่อเรา                                                    |                             |                                                                                     |
| ลาพักร้อน ต้องยื่นก่อนการลา 1 วัน กรุณาตรวจ                             | สอบ (ผู้มีสิทธิ์บันทึกการลา | ได้ ระดับจัดการเท่านั้น) ช่องข้อมูลจากเวลา ต้องน้อยกว่า ช่องข้อมูลถึงเวลา เท่านั้น! |
|                                                                         | ลาพกรอน                     |                                                                                     |
| เลขที่เอกสาร                                                            |                             | <del>วันที่ส่งในลา</del><br>17/Jan/2019 ▼                                           |
| แผนก                                                                    |                             | พนักงาน                                                                             |
| J300 ฝ่ายทรัพยากรบุคคล                                                  | Ŧ                           | 60016<br>นายเฉลิมพร สว่างประเสริฐ                                                   |
| วันที่                                                                  |                             | ถึงเวลา                                                                             |
| 17/ม.ค./2562                                                            | 00 • : 00 •                 |                                                                                     |

| Professional in Meterials Handling, Storage, Factory & Warehouse Equipment | Welcome <u>Chalermporn</u> ! [ <u>Log Out</u> ]                                                         |
|----------------------------------------------------------------------------|----------------------------------------------------------------------------------------------------|
| ลาพักร้อน<br>เลขที่เอกสาร<br>                                              | วันที่ส่งใบลา<br>17/Jan/2019 ▼<br>พนักงาน<br>60016<br>นายเฉณิมพร สว่งประเสริฐ<br>ถึงเวลา<br>17 ▼ : 30 ▼ |
| บันทึก ยกเล็ก                                                              |                                                                                                    |

# เมื่อบันทึกข้อมูลสำเร็จ จะกลับสู่หน้าจอ ข้อมูลการลาพักร้อน

|                                            | JNJER<br>ding, Storage, Factory & Warehouse Eq   | Since 1984                                                                        | W                                | /elcome <u>Chalermporn</u> ! [ <u>Log Out</u> ] |
|--------------------------------------------|--------------------------------------------------|-----------------------------------------------------------------------------------|----------------------------------|-------------------------------------------------|
| หน้าแรก HR                                 | ติดต่อเรา                                        |                                                                                   |                                  |                                                 |
| แผนก J300 ฝ่ายทรัพยาศ<br>รหัสพนักงาน 60016 | ารบุคคล 🔹                                        | ข้อมูลการลาพักร้อน<br>] ■ วันที่<br>เยงาน Back                                    |                                  |                                                 |
| < แรก  < ก่อนหน้า                          | 1 ถัดไป > สุดท้าย >                              |                                                                                   |                                  | หน้า 1 ใน 1 ( 1 ข้อมูล)                         |
| เลขที่เอกสาร                               | วันที่                                           | พนักงาน                                                                           | สถานะเอกสาร<br>(1=อนุมัติ)       |                                                 |
| LC-19J300001                               | 18/ม.ค./2562                                     | 60016-นายเฉลิมพร สว่างประเสริฐ                                                    | 0                                | ดูเอกสาร                                        |
| < แรก 🦹 ก่อนหน้า                           | 1 ถัดไป > สุดท้าย >                              |                                                                                   | ~                                | หน้า 1 ใน 1 ( 1 ข้อมูล)                         |
| กรณีต้องก<br>เท่านั้น โดยกลิกเมาเ          | ารแก้ไข หรือ ลบจ่<br>ส์ที่ <u>เลขที่เอกสาร</u> ห | เ้อมูล สามารถแก้ไขข้อมูลได้ เฉพาะเอเ<br>เรือ ปุ่ม ดูเอกสาร ที่อยู่ด้านหลัง ช่อง ส | กสารที่มีสถานะเอกส<br>ถานะเอกสาร | สาร เป็น o                                      |

|                                       | ลาพักร้อน                      |                                              |
|---------------------------------------|--------------------------------|----------------------------------------------|
| เลขที่เอกสาร<br>LC-19J300001          |                                | วันที่ส่งใบลา<br>17/01/2019                  |
| <b>แผนก</b><br>J300 ฝ่ายทรัพยากรบุคคล | Ŧ                              | พนักงาน<br>60016<br>นายเฉลิมพร สว่างประเสริฐ |
| วันที่<br>18/ม.ค./2562                | <u>ควากเวลา</u><br>08 ▼ : 30 ▼ | ถึงเวลา<br>17 💌 : [30 💌                      |
|                                       | รายละเอียด                     |                                              |
| สาพักผ่อน                             |                                |                                              |
|                                       | แก้ไข ยกเล็ก ลบ                |                                              |

| iii. การบันทึกการลากิจ                                                         |                     |                                                 |
|--------------------------------------------------------------------------------|---------------------|-------------------------------------------------|
| Professional in Meterials Handling, Storage, Factory & Warehouse Equipment     |                     | Welcome <b>Chalermporn</b> ! [ <u>Log Out</u> ] |
| หน้าแรก HR ติดต่อเรา                                                           |                     |                                                 |
| แผนก J300 ฝ่ายทรัพยากรบุคคล 🔹 🔲 วันที่<br>รหัสพนักงาน 60016 🤍 สร้างรายงาน Back | ข้อมูลการลากิจ      |                                                 |
| < แรก  < ก่อนหน้า   ถัดไป >   สุดท้าย >                                        |                     | หน้า 0 ใน 0 (0 ข้อมูล)                          |
|                                                                                | ไม่พบรายการที่ค้นหา |                                                 |
| < แรก   < ก่อนหน้า   ถัดไป >   สุดท้าย >                                       |                     | หน้า 0 ใน 0 (0 ข้อมูล)                          |

เมื่อเข้าสู่เมนู จะปรากฏหน้าจอสรุป การบันทึก รายการ การขอลากิจ กรณีที่ต้องการ เพิ่มข้อมูล ทำการ กดปุ่ม สร้างรายงาน จะปรากฏหน้าสำหรับ การบันทึกรายละเอียด

- ระบุวันที่ ที่ต้องการ ลากิจ ที่ช่อง วันที่
- ระบุ เวลา เริ่ม การลา ที่ช่อง จากเวลา เช่น 08 : 30
- ระบุ เวลา สิ้นสุด การลา ที่ช่อง ถึงเวลา เช่น 17 : 30
- ระบุ รายระเอียด การถา

กรณีที่ใส่ข้อมูลผิดพลาด จะปรากฏ ข้อความเตือน <mark>สีแดง</mark> ด้านบน เช่น หากระบุวันที่ ที่ต้องการลา เป็น วันเดียวกับ วันที่ส่งใบลา

| Professional in Meterials Handling, Storage, Factory & Wareho | Since 1984                  | Welcome <u>chalermporn!</u> [ <u>Log Out</u> ] |  |
|---------------------------------------------------------------|-----------------------------|------------------------------------------------|--|
| หน้าแรก HR ดิดต่อเรา                                          |                             |                                                |  |
|                                                               | ช่องข้อมูลจากเวลา ต้องน้อยก | าว่า ช่องข้อมูลถึงเวลา เท่านั้น!               |  |
|                                                               | ลากิจ                       |                                                |  |
| เลขที่เอกสาร                                                  |                             | วันที่ส่งใบลา<br>07/Feb/2019 ▼                 |  |
| แผนก<br>ป300 ฝ้ายทรัพยากรบุคคล                                | ।<br>ন •                    | พนักงาน<br>60016<br>นายเฉลิมพร สว่างประเสริฐ   |  |
| วันที่<br>07/ก.พ./2562                                        | ראכותרי<br>00 ▼:00 ▼        | ถึงเวลา<br>00 ▼ : 00 ▼                         |  |
| ถึงวันที่<br>07/ก.พ./2562                                     |                             |                                                |  |
|                                                               | รายละเอียด                  |                                                |  |
|                                                               | บันทึก ยกเลิก               |                                                |  |

เมื่อบันทึกข้อมูลสำเร็จ จะกลับสู่หน้าจอ ข้อมูลการลา

# ห น้ำ |**8**

| Professional in Materials Handling, Storage, Factory & Warehouse Equipment                                                 |                                                                              |                      | Welcon                                           | ne <u>chalermporn</u> ! [ <u>Log Out</u> ] |
|----------------------------------------------------------------------------------------------------|------------------------------------------------------------------------------|----------------------|--------------------------------------------------|--------------------------------------------|
| หน้าแรก HR ดิดต่อเรา                                                                                                    |                                                                              |                      |                                                  |                                            |
| <b>ข้อมูลการลา</b><br>แผนก J300 ฝ่ายทรัพยากรบุคคล ▼ ■ วันที่ -                                                             | กิจ                                                                          |                      |                                                  |                                            |
| รหัสพนักงาน 60016 🤍 สร้างรายงาน Back Menu                                                                                  |                                                                              |                      |                                                  |                                            |
| < แรก   < ก่อนหน้า <b>1</b> [ถัดไป > ] สุดท้าย >]                                                                          |                                                                              |                      |                                                  | หน้า 1 ใน 1 ( 1 ข้อมูล)                    |
| เลขที่เอกสาร วันที่ พนักงาน                                                                                                | สถานะ<br>เอกสาร<br>(1=อนุมัติ)                                               | ຜູ້ວນຸນັຕິ           | สถานะเอกสาร HR<br>(1=อนุมัติ , 2=ไม่<br>อนุมัติ) |                                            |
| <u>LC-19J300007</u> 07/ก.พ./2562 60016-นายเฉลิมพร สว่างประเสริฐ                                                            | 0                                                                            |                      | 0                                                | ดูเอกสาร                                   |
| กรณีต้องการแก้ไข หรือ ลบข้อมูล สามารถแก้ไข<br>เท่านั้น โดยคลิกเมาส์ที่ <u>เลขที่เอกสาร</u> หรือ ปุ่ม ดูเอกสาร ที่เ         | ข้อมูลได้ เฉ<br>อยู่ด้านหลัง                                                 | พาะเอกส<br>ช่อง สถาเ | ารที่มีสถานะเอก<br>นะเอกสาร                      | าสาร เป็น 0                                |
| Professional in Materials Handling. Storage, Factory & Waterbourse Equipment           Multiusn         HR         Арайацы |                                                                              |                      | Welcome <u>chale</u>                             | mporn! [ <u>Log Out</u> ]                  |
| ลากิจ                                                                                                    |                                                                              |                      |                                                  |                                            |
| เลขที่เอกสาร<br>LC-19/300007<br>                                                                                           | วันที่ส่งใบส<br>07/02/201<br>พนักงาน<br>60016<br>นายเฉลิมพร สว่าง<br>ถึงเวลา | าา<br>9<br>ประเสริฐ  |                                                  |                                            |
| 07/ก.พ./2562 08 ▼  :  30 ▼<br>ถึงวันที่<br>07/ก.พ./2562 รายละเอียด<br>ทำธุระ                                               | 17 🔻 : 30                                                                    | <u> </u>             |                                                  |                                            |
|                                                                                                    |                                                                              |                      |                                                  |                                            |

| iv. การบัน                                                       | ทึกการลาป่วย                          |                                                                                                    |                                                 |
|------------------------------------------------------------------|---------------------------------------|----------------------------------------------------------------------------------------------------|-------------------------------------------------|
| Professional in Meterials Handling, Storage, Factory & Warehouse | Equipment                             |                                                                                                    | Welcome <u>chalermporn</u> ! [ <u>log_Out</u> ] |
| หน้าแรก HR ดิดต่อเรา                                             |                                       |                                                                                                    |                                                 |
| เลชที่เอกสาร<br>แผนก<br>                                         | ลาป่วย<br>▼<br>จากเวลา<br>00 ▼]: 00 ▼ | วันที่ส่งใบลา<br>07/Feb/2019 ▼<br>พนักงาน<br>60016<br>นายเฉลิมพร สว่างประเสริฐ<br>ถึงเวลา<br>00 ▼ : 00 ▼ |                                                 |
| ปวดท้อง                                                          | รายละเอียด<br>บันทึก ยกเลิก           | ß                                                                                                    |                                                 |

เมื่อเข้าสู่เมนู จะปรากฎหน้าจอสรุป การบันทึก รายการ การขอลาป่วย กรณีที่ต้องการ เพิ่มข้อมูล ทำการ กดปุ่ม สร้างรายงาน จะปรากฏหน้าสำหรับ การบันทึกรายละเอียด

- ระบุวันที่ ที่ต้องการ ลาป่วย ที่ช่อง วันที่
- ระบุ เวลา เริ่ม การลา ที่ช่อง จากเวลา เช่น 08 : 30
- ระบุ เวลา สิ้นสุด การลา ที่ช่อง ถึงเวลา เช่น 17 : 30
- ระบุ รายระเอียด การลา

กรณีที่ใส่ข้อมูลผิดพลาด จะปรากฏ ข้อความเตือน <mark>สีแดง</mark> ด้านบน เช่น หากระบุวันที่ ที่ต้องการลา เป็น วันเดียวกับ วันที่ส่งใบลา

| JE DE SI TO US SI TO US SI TO | BUNJ<br>Handling, Storage, Factory | & Warehouse Equipment                      | Welcome <u>chalermporn</u> ! [ <u>log Out</u> ]        |
|----------------------------------------------------------------------------------------------------|------------------------------------|--------------------------------------------|--------------------------------------------------------|
| หน้าแรก HR                                                                                                    | ดิดต่อเรา                          |                                            |                                                        |
|                                                                                                    | ลาป่วย ไ                           | ม่อนุญาต ให้ลาล่วงหน้าได้ กรุณาตรวจสอบช่อง | ข้อมูลจากเวลา ต้องน้อยกว่า ช่องข้อมูลถึงเวลา เท่านั้น! |
|                                                                                                    |                                    | ลาป่วย                                     |                                                        |
| เลขที่                                                                                                    | เอกสาร                             |                                            |                                                        |
|                                                                                                    | J300 ฝ่ายทรัพยา                    | <b>แผนก</b><br>กรบุคคล ▼                   | พนกงาน<br>60016<br>นายเฉลิมพร สว่างประเสริฐ            |
| วันที่                                                                                                    | 1                                  | จากเวลา                                    | ถึงเวลา                                                |
| 08/n.w./2                                                                                                    | 562                                | 00 🔻 : 00 🔻                                | 00 • : 00 •                                            |
| ถึงวัน                                                                                                    | ที่                                |                                            |                                                        |
| 08/n.w./2                                                                                                    | 562                                |                                            |                                                        |
|                                                                                                    |                                    | รายละเอียด                                 |                                                        |
| ปวดทัอ                                                                                                    | 10                                 |                                            |                                                        |
|                                                                                                    |                                    | บันทึก ยกเลิก                              |                                                        |

c. บันทึกลงเวลาเพิ่มเติม

|                                                                                                    |                                                                                                    | วลา ข้อมูลทรัพย                                                                                                    | ม์สิน การอนุมัติ      |                                                                            |                                               |                      |                                                       |       |
|----------------------------------------------------------------------------------------------------|----------------------------------------------------------------------------------------------------|----------------------------------------------------------------------------------------------------|-----------------------|----------------------------------------------------------------------------|-----------------------------------------------|----------------------|-------------------------------------------------------|-------|
|                                                                                                    |                                                                                                    |                                                                                                    |                       |                                                                            |                                               |                      |                                                       |       |
| 🗏 เมนูใบลา                                                                                                    |                                                                                                    |                                                                                                    |                       |                                                                            |                                               |                      |                                                       |       |
| สิทธิ์การล                                                                                                    | n                                                                                                    |                                                                                                    |                       |                                                                            |                                               |                      |                                                       |       |
| 🗏 บันทึกใบส                                                                                                    | ลา                                                                                                    |                                                                                                    |                       |                                                                            |                                               |                      |                                                       |       |
| บันที่ก                                                                                                    | าใบลาพักร้อน                                                                                                    |                                                                                                    |                       |                                                                            |                                               |                      |                                                       |       |
| บันที่ก                                                                                                    | าใบลากิจ                                                                                                    |                                                                                                    |                       |                                                                            |                                               |                      |                                                       |       |
| บันที่ก                                                                                                    | าใบลาป่วย                                                                                                    |                                                                                                    |                       |                                                                            |                                               |                      |                                                       |       |
| บันที่ก                                                                                                    | าใบลาอื่น                                                                                                    |                                                                                                    |                       |                                                                            |                                               |                      |                                                       |       |
| -                                                                                                    |                                                                                                    |                                                                                                    |                       |                                                                            |                                               |                      |                                                       |       |
| ผู้จัดก                                                                                                    | າາรอนุมัติใบลา                                                                                                    |                                                                                                    |                       |                                                                            |                                               |                      |                                                       |       |
| บันที่ก                                                                                                    | ารับใบลา(ฝ่ายบุ                                                                                                    | คคล)                                                                                                    |                       |                                                                            |                                               |                      |                                                       |       |
| บันทึกลงเวลา                                                                                                    | າເพິ່ມເดิม                                                                                                    |                                                                                                    |                       |                                                                            |                                               |                      |                                                       |       |
|                                                                                                    |                                                                                                    |                                                                                                    |                       |                                                                            |                                               |                      |                                                       |       |
|                                                                                                    |                                                                                                    |                                                                                                    |                       |                                                                            |                                               |                      |                                                       |       |
|                                                                                                    |                                                                                                    |                                                                                                    |                       |                                                                            |                                               |                      |                                                       |       |
| Professional in Materials<br>หน้าแรก HR                                                                                                    | s Handling, Storage, Factory<br>ดิดต่อเรา                                                                                                    | & Warehouse Equipment                                                                                                    |                       |                                                                            |                                               |                      |                                                       |       |
| Professional in Materials<br>หน้าแรก HR                                                                                                    | s Handling, Storage, Factory<br>ติดต่อเรา                                                                                                    | & Warehouse Equipment                                                                                                    |                       | 211621                                                                     |                                               |                      | _                                                     |       |
| Professional in Material<br>หน้าแรก HR                                                                                                    | s Handling. Storage, Factory<br>ดิดต่อเรา                                                                                                    | 8 Warehouse Equipment                                                                                                    | มมูลการลงเวลาเพิ่     | มเติม                                                                      |                                               |                      |                                                       |       |
| Professional in Meterial<br>กน้าแรก HR<br>ผนก J300 ฝ่ายทรัพ                                                                                                    | s Handling, Storage, Factory<br>ดิตต่อเรา<br>งยากรบุคคล                                                                                                    | 3 Warehouse Equipment<br>2 Warehouse Equipment<br>2<br>2 | มมูลการลงเวลาเพื่<br> | มເติม                                                                      |                                               |                      |                                                       |       |
| Professional in Meterial<br>หน้าแรก HR<br>สนก J300 ฝ่ายหรับ<br>ธหัสพนักงาน 60016                                                                                                    | s Handling, Storage, Factory<br>ติดต่อเรา<br>งยากรบุคคล                                                                                                    | <ul> <li>3 Warehouse Equipment</li> <li>ชไฮ</li> <li>ซ อีบที่</li> <li>สร้างรายงาน</li> <li>Back</li> </ul>                                                                                                    | มมูลการลงเวลาเพื่<br> | มเติม                                                                      |                                               |                      |                                                       |       |
| Professional in Meterial<br>หน้าแรก HR<br>ผนก J300 ผ้ายทรัท<br>รหัสพนักงาน 60016<br> < แรก (< ก่อนหน้า                                                                                                    | s Handling, Storage, Factory<br>คิดต่อเรา<br>ง <u>ยากรบุคคล</u><br>ว่<br>1 <b>1</b> (ภัดใน > (                                                                           | <ul> <li>3 Warehouse Equipment</li> <li>21้อ</li> <li>▼ □ วันที่</li> <li>สร้างรายงาน</li> <li>Back</li> <li>สุดท้าย &gt;]</li> </ul>                                                                                                    | มมูลการลงเวลาเพิ่<br> | มเดิม                                                                      |                                               |                      | หน้า 1 ใน 1 ( 3 ชั                                    | ວນູລ) |
| Professional in Material<br>หนักแรก HR<br>ผนก (J300 ฝ่ายทรัท<br>ธหัสพนักงาน (60016<br>(< แรก) (< ก่อนหน้า<br>เลขที่เอกสาร                                                                                                    | Hardling, Storage, Factory<br>ดิดต่อเรา<br>งยากรบุคคล<br>วั<br>1 (ถัดไป>)<br>วันที่                                                                                      | <ul> <li>ชี Warehouse Equipment</li> <li>ชัย</li> <li>รับที่</li> <li>สร้างรายงาน</li> <li>Back</li> <li>สุดท้าย &gt;</li> <li>พนัก</li> </ul>                                                                                                    | มมูลการลงเวลาเพิ่<br> | มเติม<br>                                                                  | สถานะ<br>เอกสาร<br>(1=อนมัติ)                 | ผู้อนุมัติ           | หน้า 1 ใน 1 (3 ช้า                                    | ວນູລ) |
| Professional in Meterial<br>หน้าแรก HR<br>ผนก (J300 ฝ่ายทรับ<br>ผนก (J300 ฝ่ายทรับ<br>เลยที่ (ร.ก.) (ร.ก.)<br>เลยที่ (ร.ก.)<br>เลยที่ (ร.ก.)<br>(หา-19/3000001                                                                                                    | <ul> <li>Handling, Storage, Fectory</li> <li>ดิดต่อเรา</li> <li>ง</li> <li>ง</li> <li>ปี (ถัดไป &gt; ) (</li> <li>วันที่</li> <li>21/ม.ค./2562</li> </ul>                | 2 Warehouse Equipment<br>2 Warehouse Equipment<br>2 อันที่<br>สร้างรายงาน Back<br>สุดท้าย >]<br>60016-นายเฉลิมพร สว่างปร                                                                                                    | มมูลการลงเวลาเพื่<br> | มเติม<br>รายละเอียด<br>ลึม Scan ลายนั้ว<br>มือ                             | สถานะ<br>เอกสาร<br>(1=อนุมัติ)<br>1           | ผู้อนุมัติ<br>Somlak | หน้า 1 ใน 1 ( 3 ข้า<br>ดูเอกสาร                       | ວນູລ) |
| Professional in Material           หนักแรก         HR           ผนก         J300 ฝ่ายทรับ           หนก         J300 ฝ่ายทรับ           หนก         G0016            เลยก)            ก่อนหน้า           เลยที่เอกสาร         MT-19J3000001           MT-19J3000002         MT | <ul> <li>Handling, Storage, Factory</li> <li>ดิดต่อเรา</li> <li>พยากรบุคคล</li> <li>ดิดเรีบ&gt; (</li> <li>กันที่</li> <li>21/ม.ค./2562</li> <li>30/ม.ค./2562</li> </ul> | ชี Warehouse Equipment          ข้อ         รันที่         รันที่         สร้างรายงาน         Back         สุดท้าย >]         พนัก         60016-นายเฉลิมพร สว่างปร         60016-นายเฉลิมพร สว่างปร                                                                                                    | มมูลการลงเวลาเพิ่<br> | มเติม<br>รายละเอียด<br>ลืม Scan ลายนิ้ว<br>มือ<br>ไม่ได้สแกนนิ้ว           | สถานะ<br>เอกสาร<br>(1=อนุมัติ)<br>1<br>0      | ผู้อนุมัติ<br>Somlak | หน้า 1 ใน 1 (3 ช้<br>ดูเอกสาร<br>ดูเอกสาร             | ອນູລ) |
| Professional in Material           หน้าแรก         HR           .ผนก         J300 ฝ่ายทรับ           รหัสพนักงาน         60016           I< แรก                                                                                                    | Hardling, Storage, Factory<br>ดิดต่อเรา<br>ขยากรบุคคล<br>ว่า<br>1 (ถัดเใบ่ > )<br>วันที่<br>21/ม.ค./2562                                                                 | <ul> <li>3 Warehouse Equipment</li> <li>ข้อ</li> <li>รันที่</li> <li>สร้างรายงาน</li> <li>Back</li> <li>สุดท้าย &gt; </li> <li>พนัก</li> <li>600016-นายเฉลิมพร สว่างปร</li> </ul>                                                                                                    | มมูลการลงเวลาเพิ่<br> | มเติม<br>รายละเอียด<br>ลิม Scan ลายนั้ว                                    | สถานะ<br>เอกสาร<br>(1=อนุมัติ)<br>1           | ผู้อนุมัติ<br>Somlak | หน้า 1 ใน 1 ( 3 ช้                                    | ອນູລ) |
| Professional in Material           หน้านรภ         HR           แผนก         J300 ฝ่ายหรับ           รหัสหนักงาน         60016           [< แรก                                                                                                    | <ul> <li>Handling, Storage, Fectory</li> <li>ดิดต่อเรา</li> <li>พยากรบุคคล</li> <li>วันที่</li> <li>21/ม.ค./2562</li> <li>30/ม.ค./2562</li> <li>31/ม.ค./2562</li> </ul>  | 2 Warehouse Equipment<br>2 Warehouse Equipment<br>2 ป้อ<br>▼ □ วันที่<br>สร้างรายงาน Back<br>สุดท้าย >]<br>60016-นายเฉลิมพร สว่างปร<br>60016-นายเฉลิมพร สว่างปร<br>60016-นายเฉลิมพร สว่างปร                                                                                                    | มมูลการลงเวลาเพื่<br> | มเติม<br>รายละเอียด<br>ลึม Scan ลายนั้ว<br>มือ<br>ไม่ได้สแกนนั้ว<br>ไปอบรม | สถานะ<br>เอกสาร<br>(1=อนุมัติ)<br>1<br>0<br>0 | ผู้อนุมัติ<br>Somlak | หน้า 1 ใน 1 (3 ช้<br>ดูเอกสาร<br>ดูเอกสาร<br>ดูเอกสาร | ອນູລ  |

เมื่อเข้าสู่เมนู จะปรากฏหน้าจอสรุป การบันทึก รายการ ข้อมูลการลงเวลาเพิ่มเติม กรณีที่ต้องการ เพิ่ม ข้อมูล ทำการกดปุ่ม สร้างรายงาน จะปรากฏหน้าสำหรับ การบันทึกรายละเอียด

- ระบุวันที่ ที่ต้องการ ลงเวลาเพิ่มเติม ที่ช่อง วันที่
- ระบุ เวลาที่ไม่ได้สแกนนิ้ว เข้าหรือออก ในช่องจากเวลา เช่น 08 : 30 , 17:30 เพียงช่องเดียว
- ระบุ เวลาที่ไม่ได้สแกนนิ้ว เข้า ออก ทั้งวัน ในช่องจากเวลา และช่องถึงเวลา เช่น 08 : 30 -17:30 กรอกทั้ง 2 ช่อง
- ระบุ รายระเอียด การบันทึกเวลาเพิ่มเติม

| Professional in Materials Handling, Storage, Factory & Ware | RD Since 1984   | Welcome <u>chalermporn</u> ! [ <u>Log Out</u> ] |  |
|-------------------------------------------------------------|-----------------|-------------------------------------------------|--|
| หน้าแรก HR ดิดต่อเรา                                        |                 |                                                 |  |
|                                                             | ลงเวลาเพิ่มเติม |                                                 |  |
| เลขที่เอกสาร                                                |                 | วันที่ส่งใบลา<br>                               |  |
|                                                             | _               | พนักงาน                                         |  |
| แผน<br>J300 ฝ่ายทรัพยากรบุคต                                | IN<br>คล ▼      | 60016                                           |  |
| วันที                                                       | จากเวลา         | นายเฉลมพร สวางประเสรฐ<br>ถึงเวลา                |  |
| 07/n.w./2562                                                | 17 ▼ : 30 ▼     | 00 • : 00 •                                     |  |
|                                                             | รายละเอียด      |                                                 |  |
| ไปอบรม                                                      |                 |                                                 |  |
|                                                             | บันทึก ยกเลิก   |                                                 |  |

กรณีที่ใส่ข้อมูลผิดพลาด จะปรากฏ ข้อความเดือน <mark>สีแดง</mark> ด้านบน เช่น บันทึกลงเวลาเพิ่มเติมไม่สามารถ ลงล่วงหน้าได้

| JEBUSSIA<br>Professional in Materials Handling, Storage, Factory & Waterbour | RDSince 1984                                      | Welcome <u>chalermporn</u> ! [ <u>Lc</u>                                                                 | <u>og Out</u> ] |
|------------------------------------------------------------------------------|---------------------------------------------------|----------------------------------------------------------------------------------------------------|-----------------|
| พบาแรก HR ดดดอเรา                                                            | ลงเวลาเพิ่มเดิม ไม่อนุญาต ให้ล<br>องเวอาเพิ่มเดิม | งล่วงหน้าใต้ กรุณาตรวจสอบ                                                                                |                 |
| เลขที่เอกสาร<br>แผนก<br>                                                     | ▼<br>จากเวลา<br>[17 ▼]:[30 ▼]<br>รายละเอียด       | วันที่ส่งใบอา<br>07/Feb/2019 ▼<br>พนักงาน<br>60016<br>นายเฉลิมพร สว่างประเสริฐ<br>ถึงเวลา<br>00 ▼ : 00 ▼ |                 |
|                                                                              | บันทึก ยกเลิก                                     |                                                                                                    |                 |

### d. ข้อมูลทรัพย์สิน

| Professional in Materials Handling. Storage, Factory & Warehouse Equipment                                                                                                    | Welcome <u>Chaler mporn</u> ! [ <u>Log Out</u> ] |
|----------------------------------------------------------------------------------------------------|--------------------------------------------------|
| หน้าแรก HR ติดต่อเรา                                                                                                    |                                                  |
| ชัยมูลพนักงาน<br>เฉลิมพร สว่างประเสริฐ<br>รหัส: 60016<br>แผนก/ฝาย : J300<br>ตำแหน่ง: เจ้าหน้าที่หรับกรบุคุคล<br>วันที่เริ่มงาน : 1/2/2560 0:00:00<br>วันที่เริ่มงาน : 31/5/2560 0:00:00 |                                                  |
| ข้อมูลพนักงาน ลา-ลงเวลา <mark>ข้อมูลทรัพย่สีน</mark> การอนุมัติ                                                                                                    |                                                  |
| ข้อมูลทรัพย์สิน                                                                                                    |                                                  |

้ข้อมูล ทรัพย์สิน เป็น ข้อมูลรายการ ทรัพย์สิน ที่ถูกผูกไว้ในระบบ สำหรับพนักงาน ที่ดูแล ทรัพย์สินต่างๆ เมื่อเข้า สู่ หน้าจอ จะปรากฏรายการ

| 1  | Professional in Mater | rials Handling, Storage, Factory & Warehouse Equipm | Since 1984      |                     |  |
|----|-----------------------|-----------------------------------------------------|-----------------|---------------------|--|
| 1  | หน้าแรก H             | R ຕືດຫ່ວງຮາ                                         |                 |                     |  |
|    |                       |                                                     |                 |                     |  |
|    |                       |                                                     |                 |                     |  |
|    |                       |                                                     | Fixe            | Assets Data         |  |
|    |                       | SE.                                                 | CPU intel : Co  | e i5-4590           |  |
|    |                       |                                                     | Reference       | : C-15-11-08        |  |
|    |                       |                                                     | Fixed assets Co | de :                |  |
|    |                       |                                                     | Depart          | : ฝ่ายทรัพยากรบุคคล |  |
|    |                       |                                                     | Location        | : MTFL1             |  |
|    |                       |                                                     | Employee        | : 60016 60016       |  |
|    |                       |                                                     | Back            |                     |  |
| Fi | ixed assets Cod       | e Name                                              | Location        |                     |  |
|    | C150000130            | CPU intel : Core i5-4590                            | MTFL1           |                     |  |
|    | C160000013            | UPS Leonic 850 V                                    | MTFL1           |                     |  |
|    | CA00000114            | MonitorSamsung                                      | MTFL1           |                     |  |
|    | E130000034            | "IP Phone for Business ""Yeali                      | MTFL1           |                     |  |
|    | F150000027            | เก้าอี้ทำงาน บุหนังเทียม PVN41                      | MTFL3           |                     |  |
|    | F180000035            | เก้าอี้สำนักงานบุหนังเทียม                          | MTFL1           |                     |  |
|    | F180000231            | โต๊ะทำงานขาเหล็ก 1200*700*740                       | MTFL1           |                     |  |
|    | F180000238            | ตู้ข้างติดล้อ 394*550*616                           | MTFL1           |                     |  |
|    | FA00000150            | โต๊ะทำงานเหล็กพร้อมกระจก 4 ลิ้                      | MTFL3           |                     |  |